# 

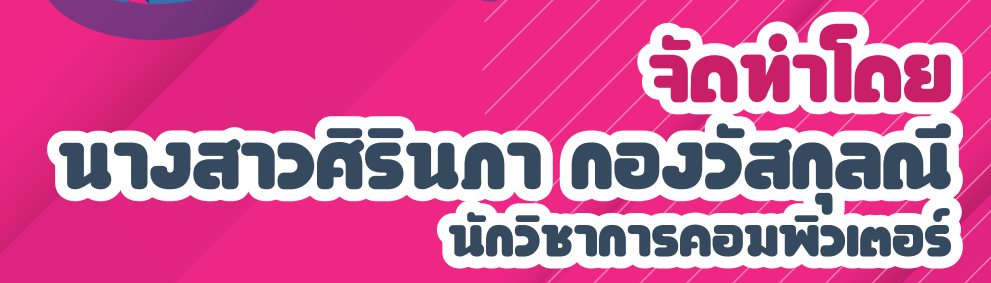

ส่วนหอสมุดกลาง สำนักหอสมุดและเทคโนโลยีสารสนเทศ มหาวิทยาลัยมหาจุฬาลงกรณราชวิทยาลัย

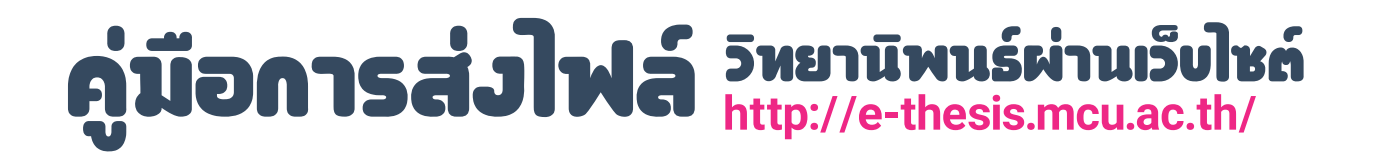

# สารบัญ

| ห้วบ้อ                               | หน้า |
|--------------------------------------|------|
| Login เพื่อส่งวิทยานิพนธ์เข้าสู่ระบบ | 1    |
| การกรอกข้อมูลวิทยานิพนธ์             | 3    |
| การแนบไฟล์วิทยานิพนธ์                | 11   |
| การแก้ไขบ้อมูล                       | 13   |

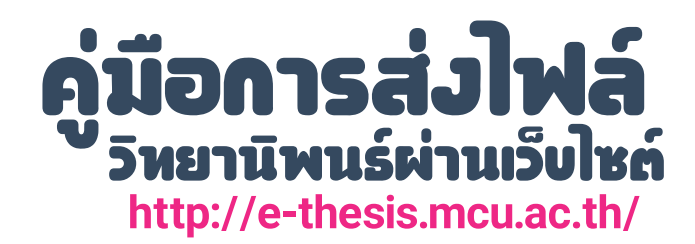

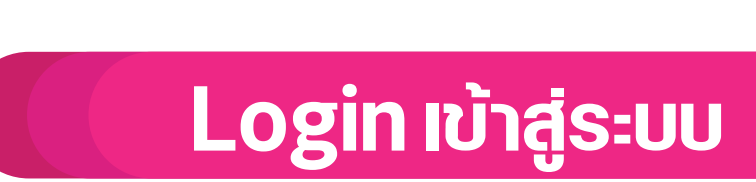

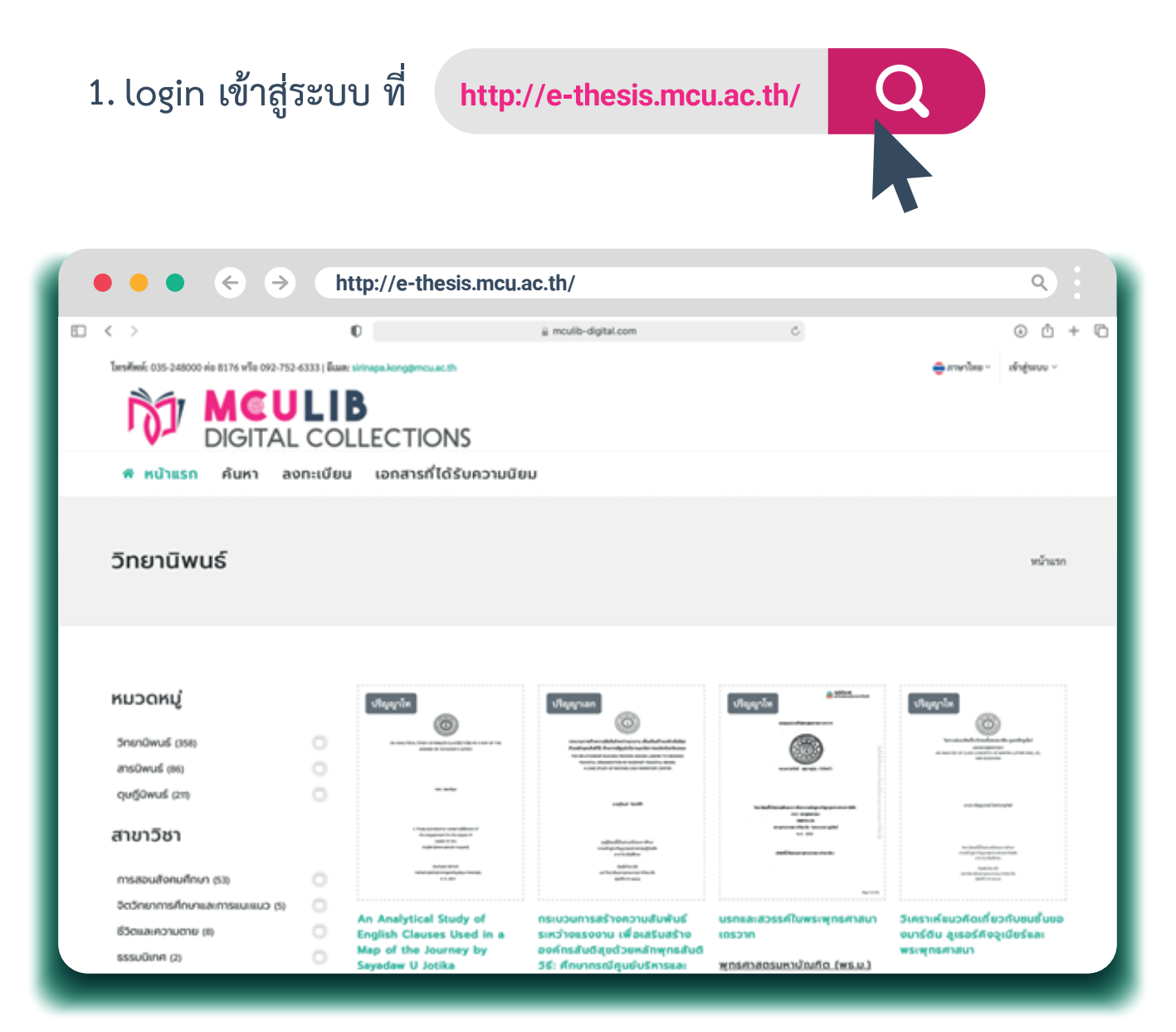

ภาพที่ 1 แสดงหน้าเว็บไซต์

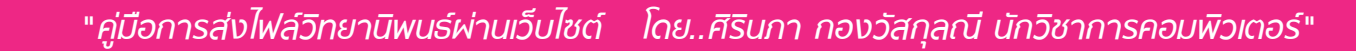

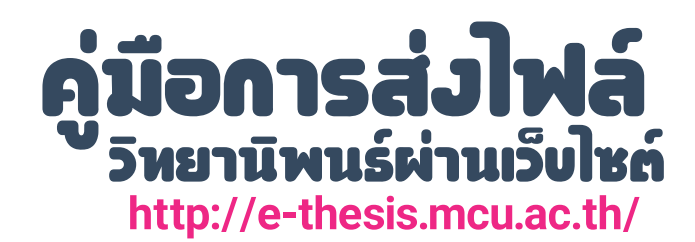

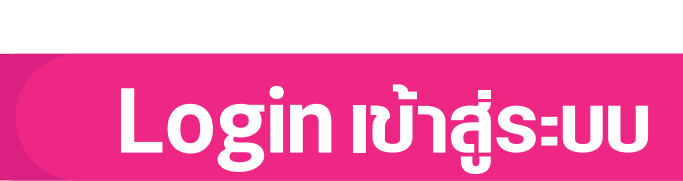

# กรอกข้อมูลที่ได้รับจากผู้ประสานงานหลักสูตร/เจ้าหน้าที่ โดยคลิกที่ "เข้าสู่ระบบ" ดังภาพที่ 2

| ••• • • •                                   |              | nttp://e-thesis.mcu.a                                                                                                    | ac.th/                                                                                     |                                                                                   | ٩                                 |                      |
|---------------------------------------------|--------------|----------------------------------------------------------------------------------------------------|--------------------------------------------------------------------------------------------|-----------------------------------------------------------------------------------|-----------------------------------|----------------------|
| โทรศัพท์: 035-248000 ต่อ 8176 หรือ 092-752- | 6333   ອິເນຄ | sirinapa.kong@mcu.ac.th                                                                                                    |                                                                                            |                                                                                   | <b>อ</b> ุภาษาไทย 🗸 เข้าสู่ระบบ 🗸 |                      |
|                                             |              |                                                                                                    |                                                                                            |                                                                                   | 😑 ການ                             | าไทย ~ เข้าสู่ระบบ ~ |
| 希 หน้าแรก ค้นหา ลง                          | กะเบียเ      | เ เอกสารที่ได้รับความนิย                                                                                                    | u                                                                                          |                                                                                   |                                   |                      |
|                                             |              |                                                                                                    |                                                                                            |                                                                                   | อีเมล                             |                      |
| วิทยานิพนธ์                                 |              |                                                                                                    |                                                                                            |                                                                                   |                                   |                      |
|                                             |              |                                                                                                    |                                                                                            |                                                                                   | Email address                     |                      |
|                                             |              |                                                                                                    |                                                                                            | _                                                                                 | รหัสผ่าน                          | กรอกข้อมูลที่ได้รับ  |
| หมวดหมู่                                    |              | ปริญญาโท                                                                                                    | ปริญญาเอก                                                                                  | ปริญญาโท                                                                          | รหัสผ่าน                          |                      |
| วิทยานิพนธ์ (358)                           | 0            | ALL AND THE ALL AND A AND A AN | tercenetherableketerineses dashathaalekke<br>Rashandidi. Berendigabine audienessini dashat |                                                                                   |                                   |                      |
| สารนิพนธ์ (86)                              | 0            |                                                                                                    | Process, increasion or submet reaches a same                                               | warmande digeraphy (tobard)                                                       | 🗆 บันทึกไว้                       |                      |
| ฤษฎีนิพนธ์ (211)                            |              | tan kaniga                                                                                                    | vojnu kult                                                                                 | terded Academic deviation of polyages months                                      |                                   |                      |
| สาขาวิชา                                    |              | A These barrenet in redd Aldfreed of<br>the segarrene to be a space of<br>the segarrene to be a space of<br>the second second second<br>bright (termination) respect)                                                                                                    | ແຫຼ່ງໃນເຮົ້າໃນປະເທດແທນໃນປະ<br>ແທນໃນປະການອຸດູ່ໃນປະ<br>ມີ ທ່ານປະເທີນໃນ                       | Additional<br>any present sector for second and<br>sector and<br>present sectors. | เข้าสระบบ                         |                      |
| การสอนสังคมศึกษา (53)                       | 0            | Borbant Mond<br>Landra del Inglani y antigata por Mananay<br>C. A. Bor                                                                                                    | laktive ik<br>serbe alsargenomanike ik<br>yerken sata                                      |                                                                                   |                                   |                      |
| จิตวิทยาการศึกษาและการแนะแนว (5)            | 0            | An Analytical Study of                                                                                                    |                                                                                            | เเตมละสารรด์ในพระพุทธศาสม                                                         |                                   |                      |
| ชีวิตและความตาย (8)                         | 0            | English Clauses Used in a                                                                                                    | ระหว่างแรงงาน เพื่อเสริมสร้าง                                                              | เถรวาท                                                                            | รรางแล ผู้เองงกรรูเมองและ         |                      |
| ธรรมนิเทศ (2)                               | 0            | Map of the Journey by<br>Sayadaw U Jotika                                                                                                    | องคกรสนตสุขด้วยหลักพุทธสันติ<br>วิธี: ศึกษากรณีศูนย์บริหารและ                              | <u>พุทธศาสตรมหาบัณฑิต (พธ.ม.)</u>                                                 | พระพุทธศาสนา                      |                      |
|                                             |              |                                                                                                    |                                                                                            |                                                                                   |                                   |                      |

ภาพที่ 2 แสดงหน้าเข้าสู่ระบบ

เมื่อเข้าสู่ระบบเรียบร้อยแล้ว จะแสดงข้อมูล ดังภาพที่ 3

|                                          |                     | http://e-tilesis.incu.ac.til/ |         |                          |                     |         |            |
|------------------------------------------|---------------------|-------------------------------|---------|--------------------------|---------------------|---------|------------|
| <b>โทรศัพท์:</b> 035-248000 ต่อ 8176 หรื | อ 092-752-6333   มี | wa:sirinapa.kong@mcu.ac.th    |         | <del>อ</del> ี ภาษาไทย ~ | ศิรินกา กองวัสกุลณี | โปรไฟล์ | 8 ออกจากระ |
|                                          | TAL CO              | B                             |         |                          |                     |         |            |
| 希 หน้าแรก ค้นห                           | า ลงทะเบี           | ยน เอกสารที่ได้รับความนิยม    |         |                          |                     |         | <b>±</b>   |
|                                          |                     |                               |         |                          |                     |         |            |
| หน้าหลัก                                 | <b>±</b>            | 🗛 ศิรินภา กองวัสกุล           | លី      |                          |                     |         |            |
| วิทยานิพนธ์                              | li                  | Dubuitas                      |         |                          |                     |         |            |
| เปลี่ยนรหัสผ่าน                          | 8                   | โปรไฟล์                       |         |                          |                     |         |            |
| ออกจากระบบ                               |                     | รปภาพ •                       |         |                          |                     |         |            |
|                                          |                     |                               |         |                          |                     |         |            |
|                                          |                     | Choose File no file selected  |         |                          |                     |         |            |
|                                          |                     | ผู้ประสานงานหลักสูตร: •       |         | ส่วนงานที่จัดการศึกษา: * |                     |         |            |
|                                          |                     | หอสมุดกลาง อยุธยา             | ¢       | บัณฑิตวิทยาลัย           |                     |         |            |
|                                          |                     | ชื่อ-นามสกุล •                |         |                          |                     |         |            |
|                                          |                     |                               |         |                          |                     |         |            |
|                                          | ~                   |                               | and con | າມາຈິດເຮັດ               |                     |         |            |

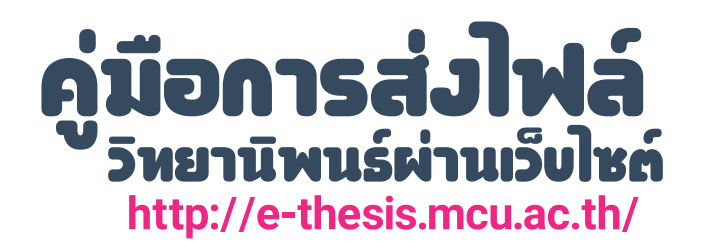

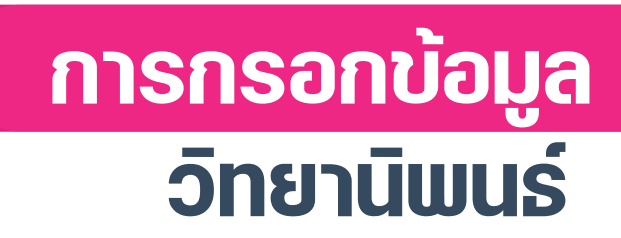

# 2. การกรอกข้อมูลวิทยานิพนธ์

1. เลือกหัวข้อ "วิทยานิพนธ์" ดังภาพที่ 4

| ••• • • •                                                  | http://e-thesis.mcu.ac.th/            |                      |                      | ۹ :                    |
|------------------------------------------------------------|---------------------------------------|----------------------|----------------------|------------------------|
| โพรตั้งหรั: 035-248000 cia 8178   อีเมล: lib-digital@mcu.: | ac th                                 | 曼 คาษาไทย 🗸          | ດີ້ຈັນທາ ຄວະວັສຄຸລໜີ | รัปรริฟล์ 🕀 ออกจากระบบ |
| MEULIB<br>DIGITAL COLLE                                    | CTIONS                                |                      |                      |                        |
| 🛠 หน้าแรก ค้นหา ลงทะเบียน                                  | เอกสารที่ได้รับความนิยม               |                      |                      | ÷                      |
| หน้าหลัก 💄                                                 | 🦳 ศิรินภา กองวัสกุลณี                 |                      |                      |                        |
| วิทยานิพนธ์ 📓                                              | Member, เบอร์โทรศัพท์: 0927526333 อีเ | มล: sirinapa.k@gmail | com                  |                        |
| เปลี่ยนรหัสผ่าน 🖯                                          | โปรไฟอ                                |                      |                      |                        |
| ออกจากระบบ 🔒                                               | CTT 9 CALON                           |                      |                      |                        |
|                                                            |                                       |                      |                      |                        |
|                                                            | Choose File No file chosen            |                      |                      |                        |
|                                                            | ชื่อ *                                |                      |                      |                        |
|                                                            | ศรินภา กองวัสกุลณ์                    |                      |                      |                        |
|                                                            | เบอร์โหรสัพท์ *                       | ລີເນລ *              |                      |                        |

ภาพที่ 4 แสดงหัวข้อ "วิทยานิพนธ์"

2. เลือกหัวข้อ "อัพโหลดวิทยานิพนธ์" ดังภาพที่ 5

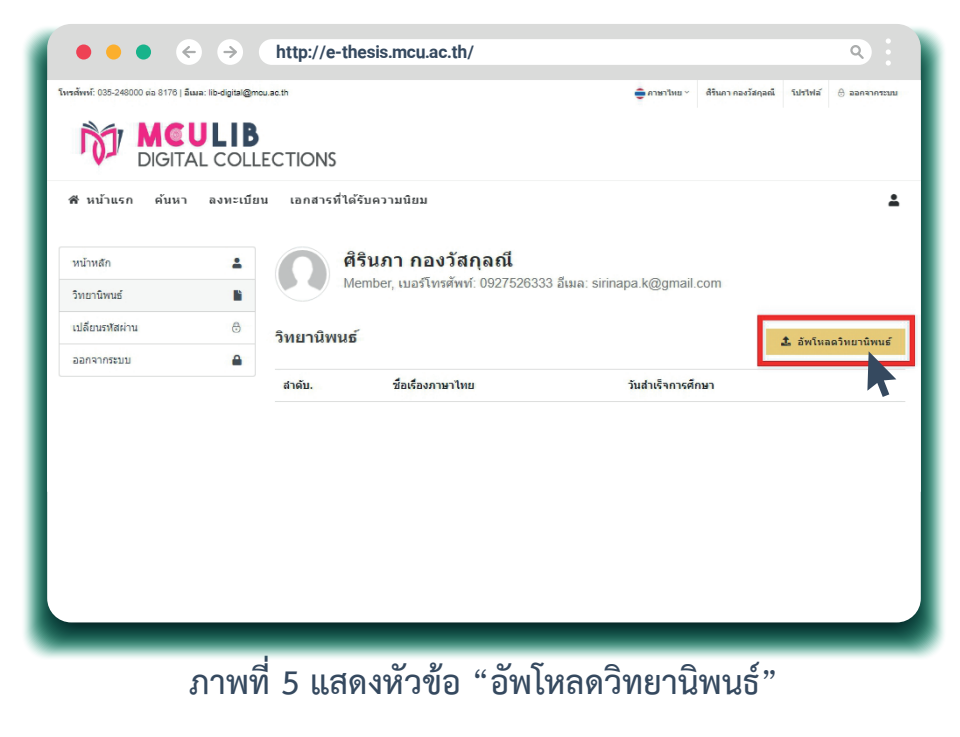

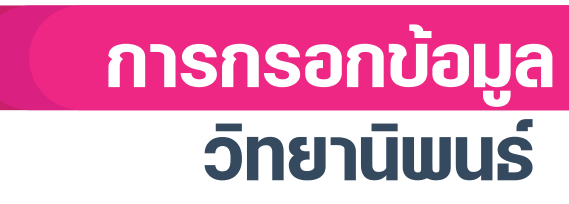

# จะปรากฏหน้า "เพิ่มวิทยานิพนธ์" ให้กรอกข้อมูลดังรายละเอียดที่ปรากฏ ดังภาพที่ 6

| ฬ หน้าแรก ด้นหา ลงทะเบียน | เอกสารทิได้รับความนิยม                                                                                                    | -                                                                                                    |                                        |
|---------------------------|----------------------------------------------------------------------------------------------------|----------------------------------------------------------------------------------------------------|----------------------------------------|
| เปลี่ยนรหัสผ่าน 🕀         | เพิ่มวิทยานิพนธ์                                                                                                    |                                                                                                    |                                        |
| ออกจากระบบ 🔒              |                                                                                                    |                                                                                                    |                                        |
|                           | Choose File Cover.ing                                                                                                    |                                                                                                    |                                        |
|                           | ส่วนที่ 1 ใส่ภาพหน้าปก                                                                                                    |                                                                                                    |                                        |
|                           | ดษฎีนิพนธ์                                                                                                    | ÷                                                                                                    |                                        |
|                           | ร้องร้องกามวาม                                                                                                    | _                                                                                                    |                                        |
|                           | การศึกษาเชิงวิเคราะห์บทบาทด้านการศึกษาของสมเด็จพระพฒาจารย์ (โตพรหมร์สี) ที่มีต่อสังคมไทย                                                                                                    |                                                                                                    |                                        |
|                           | รื่อเรื่องกาษายังกอน                                                                                                    | - 1                                                                                                    |                                        |
|                           | An Analytical Study on the Educational Role of Somdet Phra Buddhācāriva (Toh Brahmaranosi) to Thai Society                                                                                                    |                                                                                                    |                                        |
|                           |                                                                                                    |                                                                                                    |                                        |
|                           | ชู **อ<br>พระวินย์ สีวิวทฒโน (เมฆไดรภพ)                                                                                                    |                                                                                                    | , <u> </u>                             |
|                           | นี้เสียงการ นี้เสียงการ<br>นี่เสียงการ นี้เสียงการ                                                                                                    | — a                                                                                                    | íoun 2                                 |
|                           | พระมหาสมบรณ์ วทฒิกโร. รศ. ตรป.ธ. พระมหาพจน์ สวโจ. ผศ. ตรป.ธ. 6 ที่ปรีกษา 3                                                                                                    | J                                                                                                    | ้อมูลรายละเอิ                          |
|                           |                                                                                                    | S                                                                                                    | ายการวิทยา                             |
|                           | 2021-04-20 ติอิ เป็นชื่อตาลัต                                                                                                    |                                                                                                    |                                        |
|                           |                                                                                                    |                                                                                                    |                                        |
|                           | รยบรถูญา - ระดบบรถูญา -                                                                                                    |                                                                                                    |                                        |
|                           | นักษณะเพราร์ไม่มีการแหน                                                                                                    |                                                                                                    |                                        |
|                           | • recrem                                                                                                    |                                                                                                    |                                        |
|                           | ttp://e-thesis.mcu.ac.th/                                                                                                    | •                                                                                                    |                                        |
| •• • • •                  | ttp://e-thesis.mcu.ac.th/<br>มหตัดช่อภาษาไทย *                                                                                                    | •                                                                                                    |                                        |
| ••• • •                   | ttp://e-thesis.mcu.ac.th/<br>ມາອັດສ່ມການໃນສໍ<br>File Edit View Format                                                                                                    | \$                                                                                                    |                                        |
| ●●                        | tttp://e-thesis.mcu.ac.th/<br>uneseienurulue *<br>File Edit View Format<br>S ♂ Paragraph ∨ B I = = = = = = = = =                                                                                                    | ۽<br>و<br>ا                                                                                                    |                                        |
| ● ● ← → ①                 | tttp://e-thesis.mcu.ac.th/<br>มาต้อย่อการาไทย *<br>File Edit View Format                                                                                                    | е<br>е<br>я́ я з                                                                                                    |                                        |
|                           | tttp://e-thesis.mcu.ac.th/<br>มาต์ดีต่อภาษาไทย *<br>File Edit View Format<br>Start View Format<br>Start View Forma | <ul> <li>รท์ 3</li> <li>กรรม</li> <li>กรรม</li>     &lt;</ul>                                                                                  | ส่วนที่ 3                              |
|                           | ttp://e-thesis.mcu.ac.th/<br>มาต์สล่อภาษาไหล *<br>File Edit View Format<br>File Edit View Format<br><br>                                                                                                    | <ul> <li>รัครั 3</li> <li>รัครั 3</li> <li>รักรรม</li> <li>รักรรม</li> <li>เก็บสิน</li> <li>เก็บสิน</li> <li>รักรรม</li> <li>เก็บสิน</li> <li>รักรรม</li> <li>เก็บสิน</li> <li>รักรรม</li> <li>เก็บสิน</li> <li>รักรรม</li> <li>เก็บสิน</li> <li>รักรรม</li> <li>เก็บสิน</li> <li>รักรรม</li> <li>เก็บสิน</li> <li>รักรรม</li> <li>รักรรม</li> <li>รักรม</li> <li>รักรม<!--</td--><td>ส่วนที่ 3<br/>มทคัดย่อภาษ</td></li></ul> | ส่วนที่ 3<br>มทคัดย่อภาษ               |
|                           | ttp://e-thesis.mcu.ac.th/<br>มาต์สร้อมามาไทร *<br>File Edit View Format<br>♥ ๙ Paragraph V B I E E E E E E E E E E<br>งานวิจัยเรื่อง "การศึกษาเชิงโลงราะทับทบาทค้ามารศึกษาของสมเด็จพระพูฒาจารย์ (โด พระหูมว่ติ) ที่มีต่อเงิดมไทย" มีวัตถุประส<br>งานวิจัยเรื่อง "การศึกษาเชิงโลงราะทับทบาทค้ามารศึกษาของสมเด็จพระพูฒาจารย์ (โด พระหูมว่ติ) ที่มีต่อเงิดมไทย" มีวัตถุประส<br>งานวิจัยเรื่อง "การศึกษาเชิงโลงราะทับทบาทค้ามารศึกษาของสมเด็จพระพูฒาจารย์ (โด พระหูมว่ติ) ที่มีต่อเงิดมไทย" มีวัตถุประส<br>จาการสึกษาศักราชโรงโซกรรรมสามการศึกษาของเจ้าประคุณอนเจ็จๆ ส่วงนั้นกรุงรับเโดโทร์ 2) ศึกษากมากค้ามารศึกษาและสะหวะรรณ<br>วิธีการและ 3) โทราะทับทบาทค้ามการศึกษาของเจ้าประคุณอนเจ็จๆ ได้มีต่อเงิดมีการกรมสามารศึกษาของเจ้าประคุณอนเจ็จๆ ได้เริ่าหรือมีการสามารศึกษาในว่างดีการศรรรม<br>จากการศึกษาศักราชโรงโซกรรมสามารศักราชสามารคมแจ้งๆ หรือเงิดมีการกรมสามารศึกษาที่อาการสามารศึกษาของเจ้าประคุณอนเจ็จๆ ได้เกิดร้างโต้เลงโรงราม<br>จากการศึกษาศักราชโรงโซกรรมสามารศักราชสามารศรรรมสามารศึกษาของเจ้าไปสามารศรรรม<br>สุดภายได้เดิมการกรมสามารศรรณฑาสถายสามารคมสามารศรรรมสามารศรรรมสามารกรมสามารกรมสามารศรรรม<br>สุดภายได้เดิมการกรมสามารศรรรมสามโตรงรามสามารศรรรมสามารศรรรมสามารรมสามารรมสามารศรรรมสามารศรรรม<br>สุดภายได้เดิมการกรมสามารศรรรมสามโตรงรามสามารศรรรมสามารศรรรมสามารศรรรมสามารศรรรมสามารศรรรมสามารศรรรมสามารศรรรมสามารศรรรมสามารศรรรมสามารศรรรมสามารศรรรมสามารศรรรมสามารรม<br>สุดภายได้เดิมการกรมสุนสามารศรรรมสามารศรรรมสามารศรรรมสามารศรรรมสามารศรรรมสามารศรรรมสามารรมสามารศรรรมนศรรรม<br>สุดภายได้เดิมการกรมสุนสามารศรรรมสามโตรงสามารศรรรมสามารศรรรมสามารศรรรมสามารศรรรมสามารรมีที่สองสามารศรรรมสามารศรรรมสามารรมนศรรรม<br>สุกทรมธุตรรมสามโตรงสามาไหนตรมศรรมสามารศรรรมสามารศรรรมสามารศรรรมสามารศรรรมสามารศรรรมสามารรรมสามารรมสามารรมสามารรรมสามารรมสามารรมสามารรมสามารรมสามารศรรรมสามารรมสามารศรรรมสามารรมสามารรมสามารรมสามารรมสามารรมสามารรมสามารศรรรมสามารรมสามารรมสามารรมสามารรมสามารรมสามาร<br>สามารศรรรมสามารสามารรมสามารรมสามารสามารรมสามารรมสามารรมสามารรมสามารรมสามารรมสามารรมสามารรมสามารรมสามารรมสามารรมสามารรมสามารรมสามารรมสามารรมสามารรมสามารรมสามารรมสามารรมสามารรมสามารรมสามารรมสามารรมสามารรมสาไตร<br>ความตรมสามารรมสามารรมสา                                                                                                    | จ                                                                                                    | ส่วนที่ 3<br>มทคัดย่อกาษ<br>าาษาอังกฤษ |
|                           | ttp://e-thesis.mcu.ac.th/<br>มะตัดข่อภาษาไทร *<br>File Edit View Format<br>Srie Zaman Singer Singer Sing                                                                                                    | <ul> <li>จ</li> <li>งศ์ 3<br/>กรรม</li> <li>กรรม</li> <li>กรรม</li></ul>                                                                                     | ส่วนที่ 3<br>มทคัดย่อกาษ<br>าาษาอังกฤษ |
|                           | ttp://e-thesis.mcu.ac.th/         unfieldenumles*         File Edit View Format $\Im$ $\bigcirc$ Paragraph $\blacksquare$ $\blacksquare$ $\equiv$ $\Im$ $\bigcirc$ Paragraph $\blacksquare$ $\blacksquare$ $\equiv$ $\equiv$ $\Im$ $\bigcirc$ Paragraph $\blacksquare$ $\blacksquare$ $\equiv$ $\equiv$ $\equiv$ $\Im$ $\Im$ $\bigcirc$ $\blacksquare$ $\blacksquare$ $\equiv$ $\equiv$ $\equiv$ $\Im$ $\Im$ $\square$ $\blacksquare$ $\blacksquare$ $\equiv$ $\equiv$ $=$                                                                                                    | <ul> <li>จั</li> <li>จั</li> <li>จ</li> <li>&lt;</li></ul>                                                                                                    | ร่วนที่ 3<br>มาคัดย่อกาษ<br>าาษาอังกฤษ |
|                           | <ul> <li>ttp://e-thesis.mcu.ac.th/</li> <li>File Edit View Format</li> <li></li></ul>                                                                                                    | <ul> <li>จั</li> <li>จั</li> <li></li></ul>                                                                                                    | ส่วนที่ 3<br>มทคัดย่อกาน<br>าาษาอังกฤษ |
|                           | ttp://e-thesis.mcu.ac.th/         unifedenumles*         File Edit View Format $\bigcirc$ Paragraph         > B       I       I         Image: Image:                                                                                                    | ຈໍ<br>ຈໍ<br>ຈໍ<br>ຈໍ<br>ສໍ 3<br>ກາງລາມ<br>ໄດ້ປະ<br>ກາງ<br>ກາງ<br>ກາງ<br>ກາງ<br>ກາງ<br>ກາງ<br>ກາງ<br>ກາງ<br>ກາງ<br>ກາງ                                                                                                    | ส่วนที่ 3<br>มาคัดย่อภาษ<br>าาษาอังกฤษ |
|                           | ttp://e-thesis.mcu.ac.th/         unifedenumles*         File Edit View Format $\bigcirc$ Paragraph         > B       I       I $\bigcirc$ Introduction       Introduction $\bigcirc$ Introduction       Introduction $\bigcirc$ Introduction       Introduction $\bigcirc$ Introduction       Introduction       Introduction $\bigcirc$ Introduction       Introduction       Introduction $\bigcirc$ Introduction       Introduction       Introduction       Introduction $\bigcirc$ Introduction       Introduction       Introduction       Introduction       Introduction $\bigcirc$ Introduction       Introduction       I                                                                                                    | ຈັ<br>ຈັ<br>ຈັ<br>ຈັ<br>ສັ<br>ສັ<br>ສັ<br>ສັ<br>ສັ<br>ສັ<br>ສັ<br>ສັ<br>ສັ<br>ສັ<br>ສັ<br>ສັ<br>ສັ                                                                                                    | ส่วนที่ 3<br>มาคัดย่อภาษ<br>าาษาอังกฤษ |
|                           | ttp://e-thesis.mcu.ac.th/         Interview Format $\widehat{O}$ Paragraph $B$ $\widehat{O}$ Paragraph $B$ $\widehat{O}$ Paragraph $B$ $\widehat{O}$ Paragraph $B$ $\widehat{O}$ Paragraph $B$ $\widehat{O}$ Paragraph $\widehat{O}$ $\widehat{O}$ Paragraph $\widehat{O}$ $\widehat{O}$ Paragraph $\widehat{O}$ $\widehat{O}$ $\widehat{O}$ $\widehat{O}$ $\widehat{O}$ $\widehat{O}$ $\widehat{O}$ $\widehat{O}$ $\widehat{O}$ $\widehat{O}$ $\widehat{O}$ $\widehat{O}$ $$                                                                                                    | \$<br>ຈັ<br>ຈັ<br>ຈັ<br>ຈັ<br>ກາງ<br>ການ<br>ມີກູນຄື<br>ກາງ<br>ການ<br>ມີກູນຄື<br>ກາງ<br>ການ<br>ມີກູນຄື<br>ກາງ<br>ການ<br>ມີກູນຄື<br>ກາງ<br>ການ<br>ມີກູນ<br>ກາງ<br>ກາງ<br>ມີກູ້<br>ກາງ<br>ກາງ<br>ມີກູ້<br>ກາງ<br>ກາງ<br>ມີກູ້<br>ກາງ<br>ກາງ<br>ມີກູ້<br>ກາງ<br>ກາງ<br>ມີກູ້<br>ກາງ<br>ກາງ<br>ກາງ<br>ກາງ<br>ກາງ<br>ກາງ<br>ກາງ<br>ກາງ<br>ກາງ<br>ກາງ                                                                                                    | ส่วนที่ 3<br>มาคัดย่อภาษ<br>าาษาอังกฤษ |
|                           | ttp://e-thesis.mcu.ac.th/         Interview Format $\widehat{O} \cap \widehat{O}$ Paragraph $\checkmark$ B I         I I         I I         I I         I I         I I         I I         I I         I I         I IIIIIIIIIIIIIIIIIIIIIIIIIIIIIIIIII                                                                                                    | <ul> <li>ຈ</li> <li>ຈ</li> <li>&gt;</li> <li>&gt;</li> <li>&gt;</li> <li>&gt;</li> <li>&gt;</li> <li>&gt;</li> <li>&gt;</li> <li>&gt;</li> <li>&gt;</li> <li>&gt;</li> <li>&gt;</li> <li>&gt;</li></ul>                                                                                                    | ส่วนที่ 3<br>มทคัดย่อกาษ<br>าาษาอังกฤษ |

ภาพที่ 6 แสดงการกรอกข้อมูลวิทยานิพนธ์

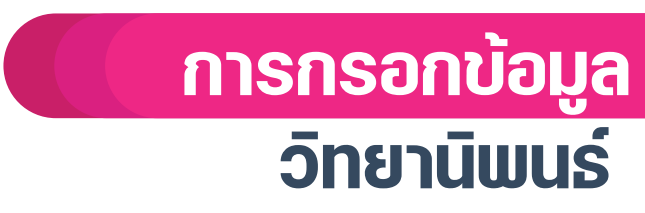

# หมายเหตุการกรอกข้อมูลให้กรอกดังนี้

1. ภาพปก คือ ไฟล์รูปภาพ นามสกุล .jpg ที่เป็นหน้าแรกของเล่มวิทยานิพนธ์ มีขนาดเท่ากับ A4 เท่านั้น ดังภาพที่ 7

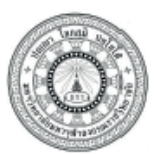

### AN ANALYTICAL STUDY ON THE EDUCATIONAL ROLE OF SOMDET PHRA BUDDHĂCĂRIYA (TOH BRAHMARANGSI) TO THAI SOCIETY

การศึกษาเชิงวิเคราะห์บทบาทด้านการศึกษาของสมเด็จพระพุฒาจารย์ (โต พุรหุมรัส) ที่มีต่อสังคมไทย

### PHRA WIN SIRIVADDHANO(MEKTRIPOP)

A Dissertation Submitted in Partial Fulfillment of the Requirements for the Degree of Degree of Doctor of Philosophy (Buddhist Studies)

Graduate School Mahachulalongkornrajavidyalaya University C.E. 2020

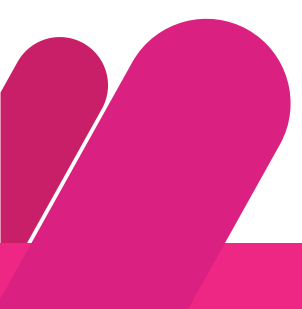

# ภาพที่ 7 แสดงตัวอย่างหน้าปกขนาด A4 ที่ต้องใช้ในการส่งไฟล์วิทยานิพนธ์

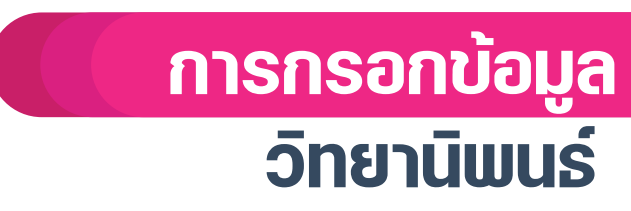

# ประเภท ให้เลือกประเภทให้ตรงกับไฟล์วิทยานิพนธ์ ที่จะส่งไฟล์ มีด้วยกัน 3 ประเภท คือ วิทยานิพนธ์ สารนิพนธ์ และ ดุษฎีนิพนธ์ ดังภาพที่ 8

| ดุษฎีนิพนธ์ | `` |
|-------------|----|
| วิทยานิพนธ์ |    |
| สารนิพนธ์   |    |
| ดษฎีนิพนธ์  |    |

# ภาพที่ 8 แสดงการเลือกข้อมูลในหัวข้อ "ประเภท"

 ชื่อเรื่องภาษาไทย ให้ใส่ข้อมูลชื่อเรื่อง ตามหัวข้อที่ต้องการส่งวิทยานิพนธ์ ถ้าใน ชื่อเรื่องเป็นการเว้นระยะห่างให้เว้นแค่ 1 เคาะ โดยเอามาจาก หัวหน้าบทคัดย่อภาษาไทย ดังภาพที่ 9, 10 และ 11

| ชื่อดุษฎีนิพนธ์   | :    | การศึกษาเชิงวิเคราะห์บทบาทด้านการศึกษาของสมเด็จพระพุฒาจารย์<br>(โตพรหมร์สี) ที่มีต่อสังคมไทย |
|-------------------|------|----------------------------------------------------------------------------------------------|
| ผู้วิจัย          | :    | พระวินย์ สิริวทุฒโน (เมฆไตรภพ)                                                               |
| ปริญญา            | :    | พุทธศาสตรดุษฎีบัณฑิต(พระพุทธศาสนา)                                                           |
| คณะกรรมการควบคุ:  | มดุษ | มฎีนิพนธ์                                                                                    |
|                   | :    | พระมหาสมบูรณ์ วุฑฺฒิกโร, รศ. ดร.,ป.ธ. ๗, พธ.บ. (ภาษาอังกฤษ),                                 |
|                   |      | ศศ.ม. (พุทธศาสนศึกษา), พธ.ด. (พระพุทธศาสนา)                                                  |
|                   | :    | พระมหาพจน์ สุวโจ, ผศ. ดร.,ป.ธ. ๖, พธ.บ. (ปรัชญา),                                            |
|                   |      | พธ.ม. (พระพุทธศาสนา), Ph.D. (Buddhist Studies)                                               |
| วันสำเร็จการศึกษา | :    | ๓๐ เมษายน ๒๕๖๔                                                                               |

### บทคัดย่อ

งานวิจัยเรื่อง "การศึกษาเชิงวิเคราะห์บทบาทด้านการศึกษาของสมเด็จพระพุฒาจารย์ (โต พุรหุมร์สี) ที่มีต่อสังคมไทย" มีวัตถุประสงค์ ๓ ประการ คือ ๑) ศึกษาพัฒนาการด้านการศึกษาของ

# ภาพที่ 9 แสดงเนื้อหาหน้าบทคัดย่อภาษาไทยเล่มวิทยานิพนธ์ที่ต้องการอัพโหลด

| ชอเรื่องภาษาไทย 🍍 |
|-------------------|
|-------------------|

ชื่อเรื่องภาษาไทย

# ภาพที่ 10 แสดงตำแหน่งใส่ชื่อเรื่องภาษาไทย

### ชื่อเรื่องภาษาไทย \*

การศึกษาเชิงวิเคราะห์บทบาทด้านการศึกษาของสมเด็จพระพุฒาจารย์ (โตพรหมร์สี) ที่มีต่อสังคมไทย

## ภาพที่ 11 แสดงการใส่ชื่อเรื่องภาษาไทย

### ชื่อเรื่องภาษาอังกฤษ ให้ใส่ข้อมูลชื่อเรื่อง ตามหัวข้อที่ต้องการส่งวิทยานิพนธ์ ถ้าใน ชื่อเรื่องเป็นการเว้นระยะห่างให้เว้นแค่ 1 เคาะ โดยเอามาจาก หัวหน้าบทคัดย่อภาษา อังกฤษ ดังภาพที่ 12. 13 และ 14

การกรอกข้อมูล

วิทยานิพเ

| <b>Dissertation</b> Title      | :                                  | An Analytical Study on the Educational Role of      |  |  |  |  |  |  |
|--------------------------------|------------------------------------|-----------------------------------------------------|--|--|--|--|--|--|
|                                |                                    | Somdet Phra Buddhācāriya (Toh Brahmarangsi) to      |  |  |  |  |  |  |
|                                |                                    | Thai Society                                        |  |  |  |  |  |  |
| Researcher                     | :                                  | Phra Win Sirivaddhano (Mektripop)                   |  |  |  |  |  |  |
| Degree                         | :                                  | Doctor of Philosophy(Buddhist Studies)              |  |  |  |  |  |  |
| <b>Dissertation Supervisor</b> | Dissertation Supervisory Committee |                                                     |  |  |  |  |  |  |
|                                | :                                  | Phramaha Somboon Vuddhikaro, Assoc. Prof. Dr.,      |  |  |  |  |  |  |
|                                |                                    | Pali VII, B.A. (English).M.A. (Buddhist Studies),   |  |  |  |  |  |  |
|                                |                                    | Ph.D. (Buddhist Studies)                            |  |  |  |  |  |  |
|                                | :                                  | Phramaha Phocana Suvaco, Asst. Prof. Dr., Pali      |  |  |  |  |  |  |
|                                |                                    | VI,B.A. (Philosophy), M.A. (BuddhistStudies), Ph.D. |  |  |  |  |  |  |
|                                |                                    | (Buddhist Studies)                                  |  |  |  |  |  |  |
| Date of Graduation             | :                                  | April 30, 2021                                      |  |  |  |  |  |  |
|                                |                                    |                                                     |  |  |  |  |  |  |

#### Abstract

Dissertation title "An analytical study on the educational role of Somdet Phra Buddhācāriya (Toh Brahmarangsi) to Thai Society" consisted of three objectives; 1) to study the monastic education of Somdet Toh in the early Rattanakosin period 2) to study the educational role of Somdet Toh and his literature works, and 3) to analyze the educational role of Somdet Toh to Thai Society.

## ภาพที่ 12 แสดงเนื้อหาหน้าบทคัดย่อภาษาอังกฤษเล่มวิทยานิพนธ์ที่ต้องการอัพโหลด

ชื่อเรื่องภาษาอังกฤษ

ชื่อเรื่องภาษาอังกฤษ

# ภาพที่ 13 แสดงตำแหน่งใส่ชื่อเรื่องภาษาอังกฤษ

### ชื่อเรื่องภาษาอังกฤษ

An Analytical Study on the Educational Role of Somdet Phra Buddhācāriya (Toh Brahmarangsi) to Thai Society

# ภาพที่ 14 แสดงการใส่ชื่อเรื่องภาษาอังกฤษ

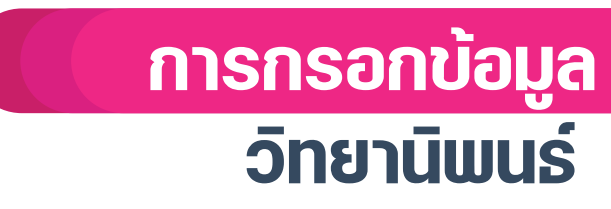

5. ผู้วิจัย, ที่ปรึกษา1, ที่ปรึกษา2, ที่ปรึกษา3, วันสำเร็จการศึกษา, ส่วนงานจัดการศึกษา, ชื่อปริญญา, ระดับปริญญา และ สาขาวิชา ให้ใส่ข้อมูลที่ปรากฏอยู่ด้านบนของบทคัดย่อ ภาษาไทย <sub>ดังภาพที่ 15</sub>

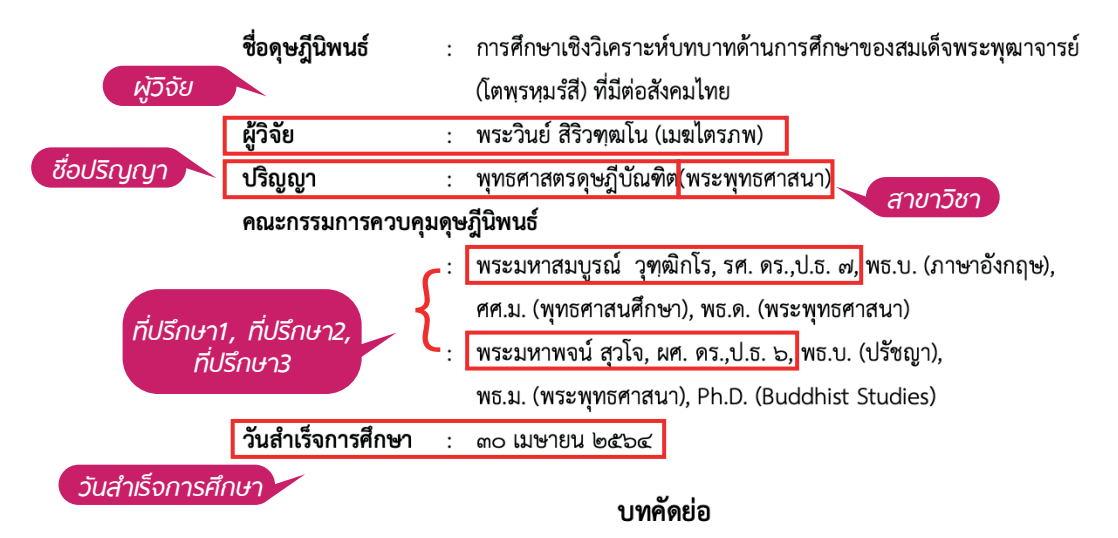

งานวิจัยเรื่อง "การศึกษาเชิงวิเคราะห์บทบาทด้านการศึกษาของสมเด็จพระพุฒาจารย์ (โต พุรหฺมรํสํ) ที่มีต่อสังคมไทย" มีวัตถุประสงค์ ๓ ประการ คือ ๑) ศึกษาพัฒนาการด้านการศึกษาของ เจ้าประคุณสมเด็จฯ ช่วงต้นกรุงรัตนโกสินทร์ ๒) ศึกษาบทบาทด้านการศึกษาและผลงานวรรณกรรม วิชาการ และ ๓) วิเคราะห์บทบาทด้านการศึกษาของเจ้าประคุณสมเด็จฯที่มีต่อสังคมไทย

จากการศึกษาค้นพบว่าพัฒนาการด้านศึกษาของเจ้าประคุณสมเด็จฯสะท้อนให้เห็นวิถีชีวิต ของพระภิกษุและสามเณรในช่วงต้นกรุงรัตนโกสินทร์ ท่านได้รับการศึกษาพระปริยัติธรรมตามหลักสูตร

# ภาพที่ 15 แสดงการข้อมูลที่ปรากฏอยู่ด้านบนของบทคัดย่อภาษาไทย

| พระวินย์ สิริวทุฒโน (เม | เฆไตรภพ)    |            |              |
|-------------------------|-------------|------------|--------------|
| ที่ปรึกษา 1 *           | ที่ปรึกษา 2 |            | ที่ปรึกษา 3  |
| พระมหาสมบูรณ์ วุ        | พระมหา      | พจน์ สุวโจ | ที่ปรึกษา 3  |
| วันสำเร็จการศึกษา *     |             | ส่วนงานจัด | การศึกษา *   |
| 2021-04-20              | <b></b>     | บัณฑิตย    | าลัย         |
| ชื่อปริญญา *            |             | ระดับปริญฤ | ı <b>₁</b> * |
| พุทธศาสตรดุษฎีบัณฑิต    | *           | ปริญญาเ    | อก           |
| สาขาวิชา *              |             |            |              |
| พระพุทธศาสนา            |             |            |              |

# ภาพที่ 16 แสดงส่วนข้อมูลที่ใส่หน้าเว็บการส่งไฟล์วิทยานิพนธ์

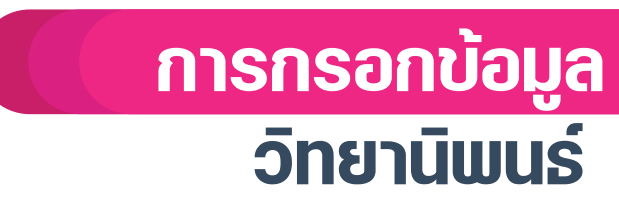

6. บทคัดย่อภาษาไทย ให้คัดลอกจากไฟล์เล่มสมบูรณ์แล้วนำมาวาง ต่อจากนั้นให้จัดรูปแบบ โดยเลือกที่รูปแบบตัวอักษร โดยเลือกที่ Format > Fonts>Times New Roman และเลือก ขนาดตัวอักษร โดยเลือกที่ Format > Font size>12 pt *ดังภาพที่ 17, 18, 19 และ 20* 

| File Edit         | View Form | at |   |   |   |   |   |   |     |
|-------------------|-----------|----|---|---|---|---|---|---|-----|
| $\leftrightarrow$ | Paragraph | ~  | в | Ι | Ŧ | Ξ | ∃ | ≣ | ••• |
|                   |           |    |   |   |   |   |   |   |     |
|                   |           |    |   |   |   |   |   |   |     |
|                   |           |    |   |   |   |   |   |   |     |
|                   |           |    |   |   |   |   |   |   |     |
|                   |           |    |   |   |   |   |   |   |     |
|                   |           |    |   |   |   |   |   |   |     |

ภาพที่ 17 แสดงส่วนข้อมูลบทคัดย่อภาษาไทย

#### บทดัดย่อภาษาไทย \*

File Edit View Format ← → Paragraph ✓ B I = = = = ⊴ ,⊒ งานวิจัยเรื่อง "การศึกษาเชิงวิเคราะห์บทบาทด้านการศึกษาของสมเด็จพระพุฒาจารย์(โต พุรทุมร์สี) ที่มีต่อสังคมไทย" มีวัตถุประสงค์ 3 ประการ คือ 1) ศึกษาพัฒนาการด้านการศึกษาของเจ้าประคุณสมเด็จฯ ช่วงต้นกรุงรัตนโกสินทร์ 2) ศึกษาบทบาทด้านการศึกษาและมลงานวรรณกรรม วิชาการ และ 3) วิเคราะห์บทบาทด้านการศึกษาของเจ้าประคุณสมเด็จฯที่มีต่อสังคมไทย

จากการศึกษาค้นพบว่าพัฒนาการด้านศึกษาของเจ้าประคุณสมเด็จขสะท้อนให้เห็นวิถีชีวิตของพระภิกษูและสามเณรในช่วงต้นกรุงรัตนโกสินทร์ ท่านได้รับการศึกษาพระปริยัติธรรมตามหลักสูตรพระบาลีดั้งเดิมควบคู่ไปกับการปฏิบัติพระกรรมฐานแบบมัชฌมาบทบาทด้านการส่งเสริมพระปริยัติธรรม และการปฏิบัติธรรมของท่านได้ถูกนักวิชาการส่วนมากมองช้าม เจ้าประคุณสมเด็จฯ ได้มีบทบาทการศึกษาที่สำคัญในการสอนพระไตรปิฎกและศึลธรรม สำนักสมเด็จพระพุฒาจารย์ (โต) ของท่านได้สนับสนุนพระภิกษุและสามแฉรที่เดินทางมาจากทั่วประเทศ เพื่อศึกษาเล่าเรียนพระปริยัติธรรมและการปฏิบัติ สุดท้ายได้เดินทางกลับภูมิลำเนาของตนจนกลายเป็นครูบาอาจารย์ที่มีชื่อเสียง เจ้าประคุณสมเด็จฯ ไม่ได้สร้างวัตถุมงคลพระสมเด็จอย่างไม่มีเหตุผล แต่ม้า ที่การปลูกฝังพุทธานุสติในคน ท่านได้ส่งเสริมการสวดพระคาถาชินบัญชรในสังคมไทย ทั้งได้เป็นผู้บุกเบิกการบริวรรตอรรถกาพระไตรปิฎกเป็นภาษาไทย ในชื่อว่ามูลปริยายสูตร ท่านได้แต่งสุภาษิตคำกลอนสอนดิษย์ในด้านคุณธรรม เพื่อให้เท่าทันเล่ท์เหลี่ยมเพทุบายคน สำหรับสมุดสมเด็จได้สะท้อนให้เห็น ความต้องการของมราวาส ในสังคม ในการขอ ให้พระสงฆ์อนุเคราะห์เพื่อแก้ปัญหาชีวิต ในด้านต่างๆ แก่นสำคัญคือนวัตกรรมแก้ไขปัญหาสังคมเกิดมาจาก พวามตองการของสราวาส เฉลงผล เนการของการเลงมอนุพรายการต่องการของการต่องการคุณสมเด็จระเปลี่ยนไปไหย่วงศตวรรษที่ผ่านมา บทบาทตั้งการศึกษาในพระโครปฏกของเจ้าประคุณสมเด็จรายทางทั้งการศึกษาของเจ้าประคุณสมเด็จระเปลี่ยนไปไหย่วงศตวรรษที่ผ่านมา โดยศึกษย์ ดลอดจนผู้ศรัทธาได้มุ่งไปที่การตอบโจทชโป้าหมายที่สนองผลประโยชน์ทางโลกมากกว่าหนทางสู่การหลุดพนภายใน โดยภาพรวมแล้ว การศึกษาของท่านไม่ได้เป็นเพียงแค่เส้นทางเชิงปัจเจกเท่านั้น แต่ได้มีส่วนสำคัญในการสะท้อนไท้เห็นการมีส่วนร่วมในประวัติศาสตร์การศึกษา พุทธศาสนาในสังคมไทยสมัยต้นกรุงรัดนโกสินทร์ ซึ่งเจ้าประคุณสมเด็จพระพุฒาจารย์ (โด พรหมรลี) เปรียบเสมือนดัวแทนของศาสนทายาทในยุคนั้น ที่ ไม่ได้ส่งผลกระทบในด้านการศึกษาพระศาสนาเท่านั้น หาดยังส่งผลต่อสังคมไทยในปัจจุบันและอนาคดด้วย

#### P » SPAN » SPAN

### ภาพที่ 18 แสดงการใส่ข้อมูลบทคัดย่อภาษาไทย

| ไม่ได้ส่งผลกระจ | บในด้า            | นการศึกษาพระศา   | สนาเท | Andale Mono     | í | File | Edit | View   | For                   | mat              |      |     |    |   |
|-----------------|-------------------|------------------|-------|-----------------|---|------|------|--------|-----------------------|------------------|------|-----|----|---|
| » SPAN » SPAN   |                   |                  |       | Arial           |   | 6    | à    | Derem  | ь                     | Rold             | ΨD   | μ., | -  |   |
| เค้ดข่อภาษาอังก | ղա <del>, *</del> |                  |       | Arial Black     |   | •)   | (    | Paragr | 7                     | bolu             | 86 D | - 1 | -  |   |
|                 |                   |                  |       | Book Antiqua    |   |      |      |        | 1                     | Italic           | μI   |     |    |   |
| -ile Edit Vie   | For               | mat              |       | Comic Sans MS   |   |      |      |        | U                     | Underline        | жU   |     |    |   |
| Par             | ıgr B             | Bold             | ₩В    | Courier New     |   |      |      |        | ÷                     | Strikethrough    |      |     |    |   |
|                 | I                 | Italic           | 361   | Georgia         |   |      |      |        | X²                    | Superscript      |      |     |    |   |
|                 | Ľ                 | Underline        | жU    | Helvetica       |   |      |      |        | ×.                    | Subscript        |      |     |    |   |
|                 | ÷                 | Strikethrough    |       | Impact          |   |      |      |        |                       | Code             |      |     |    |   |
|                 | × <sup>2</sup>    | Superscript      |       | Symbol          |   |      |      |        | ~                     | Code             |      |     |    |   |
|                 | ×2                | Subscript        |       | Tahoma          |   |      |      |        |                       | Formats          | >    |     |    |   |
|                 | $\diamond$        | Code             |       | Terminal        |   |      |      |        |                       | Blocks           | >    |     |    |   |
|                 |                   | Formats          | >     | Times New Roman |   |      |      |        |                       | Fonts            | >    |     |    |   |
|                 |                   | Blocks           | >     | Trebuchet MS    |   |      |      | - 1    |                       | Font sizes       |      |     |    |   |
|                 |                   | Fonts            | >     | Verdana         |   |      |      |        |                       | Font sizes       |      | 8pt |    |   |
|                 |                   | Font sizes       | >     |                 |   |      |      |        |                       | Align            | >    | 10p | t  |   |
|                 |                   | Align            | >     |                 |   |      |      |        |                       | Line height      | >    | 12p | t  |   |
|                 |                   | Line height      | >     |                 |   |      |      |        | А                     | Text color       | >    | 14p | t  | 1 |
|                 | A                 | Text color       | >     |                 |   |      |      |        |                       | Background cold  | or > | 18p | t  |   |
|                 |                   | Background col   | or >  |                 |   |      |      |        | _                     |                  |      | 24  | ot |   |
|                 |                   |                  |       |                 |   |      |      |        | <u>T</u> <sub>×</sub> | Clear formatting |      |     |    |   |
|                 | <u>I</u> ×        | Clear formatting | 1     |                 |   |      |      |        |                       |                  |      | 36  | σt |   |

## ภาพที่ 19 แสดงการตั้งค่ารูปแบบตัวอักษร ภาพที่ 20 แสดงการตั้งค่าขนาดตัวอักษร

POWERED BY TINY

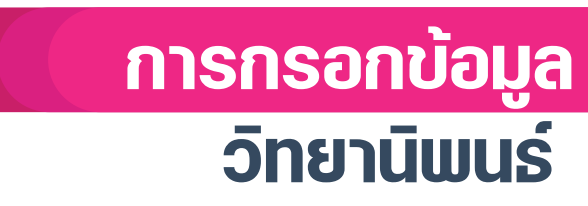

### 7. บทคัดย่อภาษาอังกฤษ ให้คัดลอกจากไฟล์เล่มสมบูรณ์แล้วนำมาวาง ต่อจากนั้นให้จัดรูปแบบ โดยเลือกที่รูปแบบตัวอักษร โดยเลือกที่ Format > Fonts>Times New Roman และเลือก ขนาดตัวอักษร โดยเลือกที่ Format > Font size>12 pt ดังภาพที่ 21, 22, 23 และ 24

| File Edi          | t View I | Forma | t |   |   |   |   |   |   |  |
|-------------------|----------|-------|---|---|---|---|---|---|---|--|
| $\leftrightarrow$ | Paragra  | ph    | ~ | в | Ι | Ŧ | Ξ | ₹ | ≣ |  |
|                   |          |       |   |   |   |   |   |   |   |  |
|                   |          |       |   |   |   |   |   |   |   |  |
|                   |          |       |   |   |   |   |   |   |   |  |
|                   |          |       |   |   |   |   |   |   |   |  |
|                   |          |       |   |   |   |   |   |   |   |  |
|                   |          |       |   |   |   |   |   |   |   |  |

# ภาพที่ 21 แสดงส่วนข้อมูลบทคัดย่อภาษาอังกฤษ

#### บทคัดย่อภาษาอังกฤษ \*

| S → Paragraph ∨ | B I ≡ ≡ ≡ ■ | e <b>e</b> |
|-----------------|-------------|------------|

Dissertation title "An analytical study on the educational role of Somdet Phra Buddhācāriya (Toh Brahmarangsi) to Thai Society" consisted of three objectives; 1) to study the monastic education of Somdet Toh in the early Rattanakosin period 2) to study the educational role of Somdet Toh and his literature works, and 3) to analyze the educational role of Somdet Toh to Thai Society.

From the study found that the monastic education of Somdet Toh represented life of samanera and bhikkhu in the early Rattanakosin period. He was educated Pariyatti in old Päli tradition while practiced Patipati insight in the form of Majjhima Meditation. His educational roles in Pariyatti and Patipati were neglected by many scholars. Somdet Toh played an important educational role in teaching *Tipitaka* and moralities. *'School of Somdet Toh' accommodated* many novices and monks whose came from all over the country to learn Pariyatti and Patthipathi. Later they went back to their provinces and became well-known teachers. Somdet Toh was not only made amulet "Phra Somdet" for no reason but mainly to cultivated people in Buddhānussati. He promoted the chanting Jinapañjara Gāthā to Thai's society while was pioneer in translating *Tipițaka* commenatry of Mulapariyaya Sutta to Thai language. He composed moral poetry to teach his pupils to be up to other tricks. His collection of Gāthā reflects the needs of the monk in solving lay problem in Thai's Society. The insight of Somdet Toh innovated in solving the social problems was his educational's role in *Tipițaka*. Somdet Toh's education role changed after a century after his passing away. The purpose

## ภาพที่ 22 แสดงการใส่ข้อมูลบทคัดย่อภาษาอังกฤษ

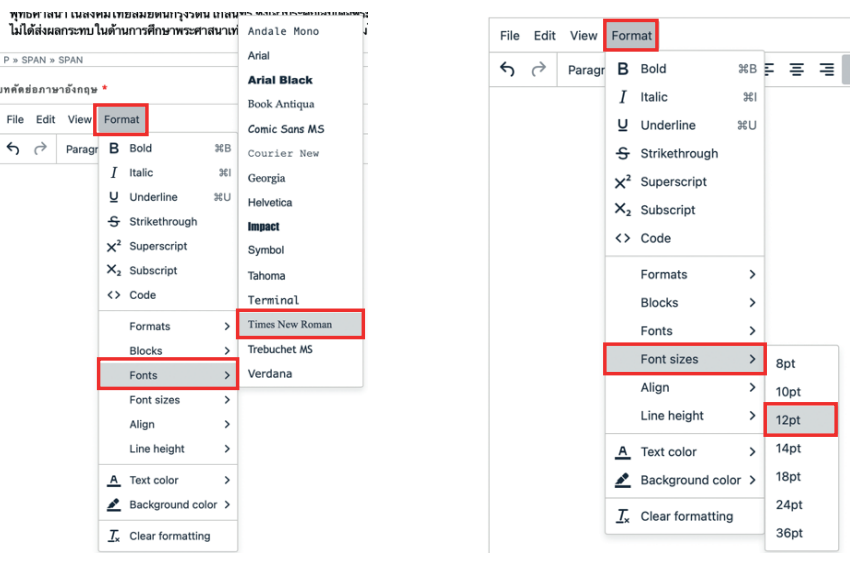

ภาพที่ 23 แสดงการตั้งค่ารูปแบบตัวอักษร

# ภาพที่ 24 แสดงการตั้งค่าขนาดตัวอักษร

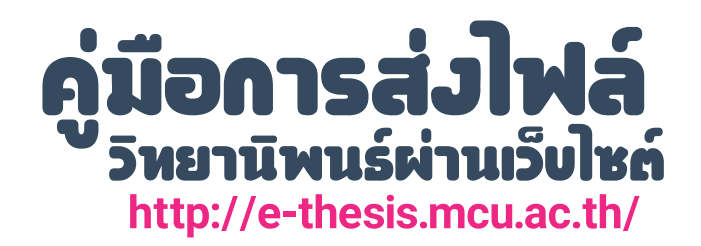

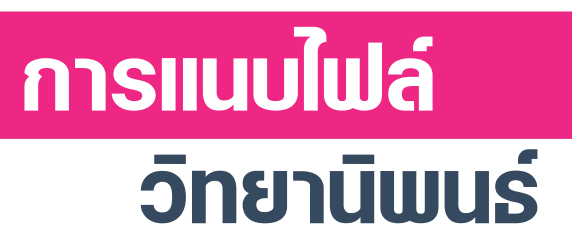

# 3. การแนบไฟล์วิทยานิพนธ์

1. เลือกหัวข้อ "อัพโหลด" ดังภาพที่ 25

| อัพเดท |  |
|--------|--|

ภาพที่ 25 แสดงการอัพโหลดไฟล์

จะปรากฏหน้า "สำหรับแนบไฟล์" ให้เลือกข้อมูลดังรายละเอียดที่ปรากฏ ดังภาพที่ 26

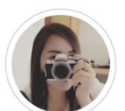

**ศิรินภา กองวัสกุลณี** Member, เบอร์โทรศัพท์: 0927526333 อีเมล: sirinapa.k@gmail.com

## เพิ่มเอกสาร : การศึกษาเชิงวิเคราะห์บทบาทด้านการศึกษาของสมเด็จพระพุฒาจารย์ (โตพุรหุมรํสึ) ที่มีต่อสังคมไทย

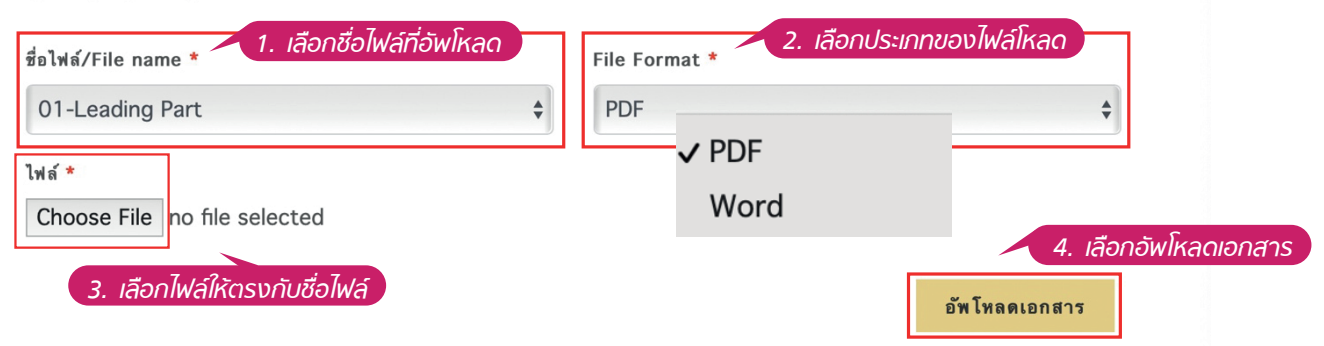

ภาพที่ 26 แสดงการอัพโหลดไฟล์

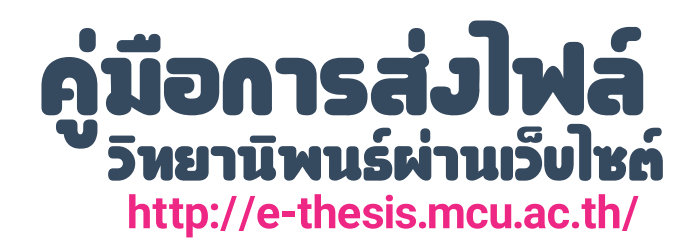

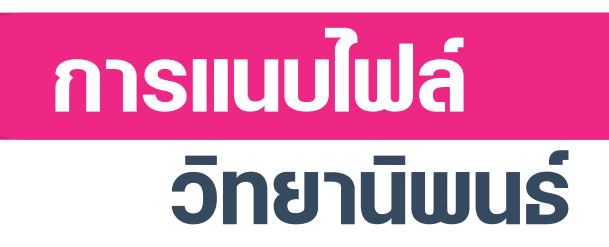

### เมื่อคลิกอัพโหลดเอกสาร จะมีข้อความแจ้งว่า "สร้างเอกสารสำเร็จ" ดังภาพที่ 27 และ รายการ เอกสารที่อัพโหลด ดังภาพที่ 28

| สร้างเอกสารสำเร็จ                     |                                     | × |
|---------------------------------------|-------------------------------------|---|
| เจ้าหน้าที่ห้องสมุด<br>🗴 รอการตรวจสอบ | เจ้าหน้าที่บัณฑิต<br>🖲 รอการตรวจสอบ |   |

# ภาพที่ 27 แสดงข้อความแจ้งว่า "สร้างเอกสารสำเร็จ"

| <b>เ</b> ดเอกสาร                |                                                                                | 🏦 อัพโหลด                                                                                                    |
|---------------------------------|--------------------------------------------------------------------------------|----------------------------------------------------------------------------------------------------|
| ชื่อไฟล์/File name<br>Full Text | ชื่อไฟล์/File name<br>Full Text.word                                           | Ť                                                                                                    |
|                                 |                                                                                |                                                                                                    |
| ชื่อไฟล์/File name              | ชื่อไฟล์/File name                                                             | Ť                                                                                                    |
| Full Text                       | Full Text.pdf                                                                  |                                                                                                    |
|                                 |                                                                                |                                                                                                    |
|                                 | IMเอกสาร<br>ชื่อไฟล์/File name<br>Full Text<br>ชื่อไฟล์/File name<br>Full Text | IRIอกสาร<br>ชื่อไฟล์/File name<br>Full Text<br>ชื่อไฟล์/File name<br>รื่อไฟล์/File name<br>Full Text<br>Full Text<br>Full Text |

# ภาพที่ 28 แสดงรายการที่อัพโหลด

\*\*\*ท่านต้องแนบไฟล์ Full Text ทั้ง ไฟล์ Word และ PDF ทางส่วนหอสมุดกลาง ถึงดำเนินการตรวจเอกสารของท่านให้\*\*\*

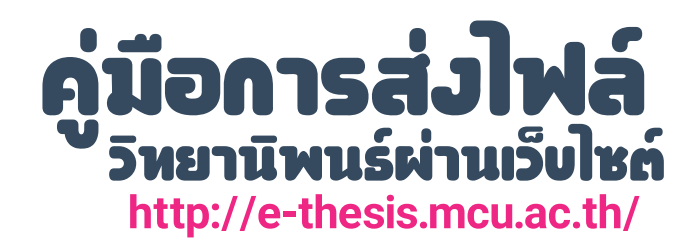

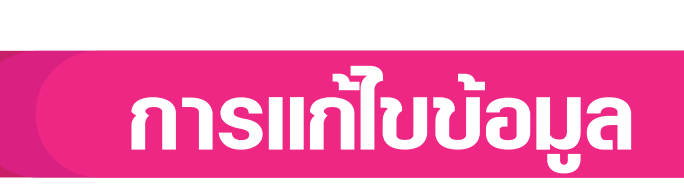

# **4. การแก้ไขข้อมูล** เมื่อมีการแจ้งความผิดพลาดของการส่งข้อมูล

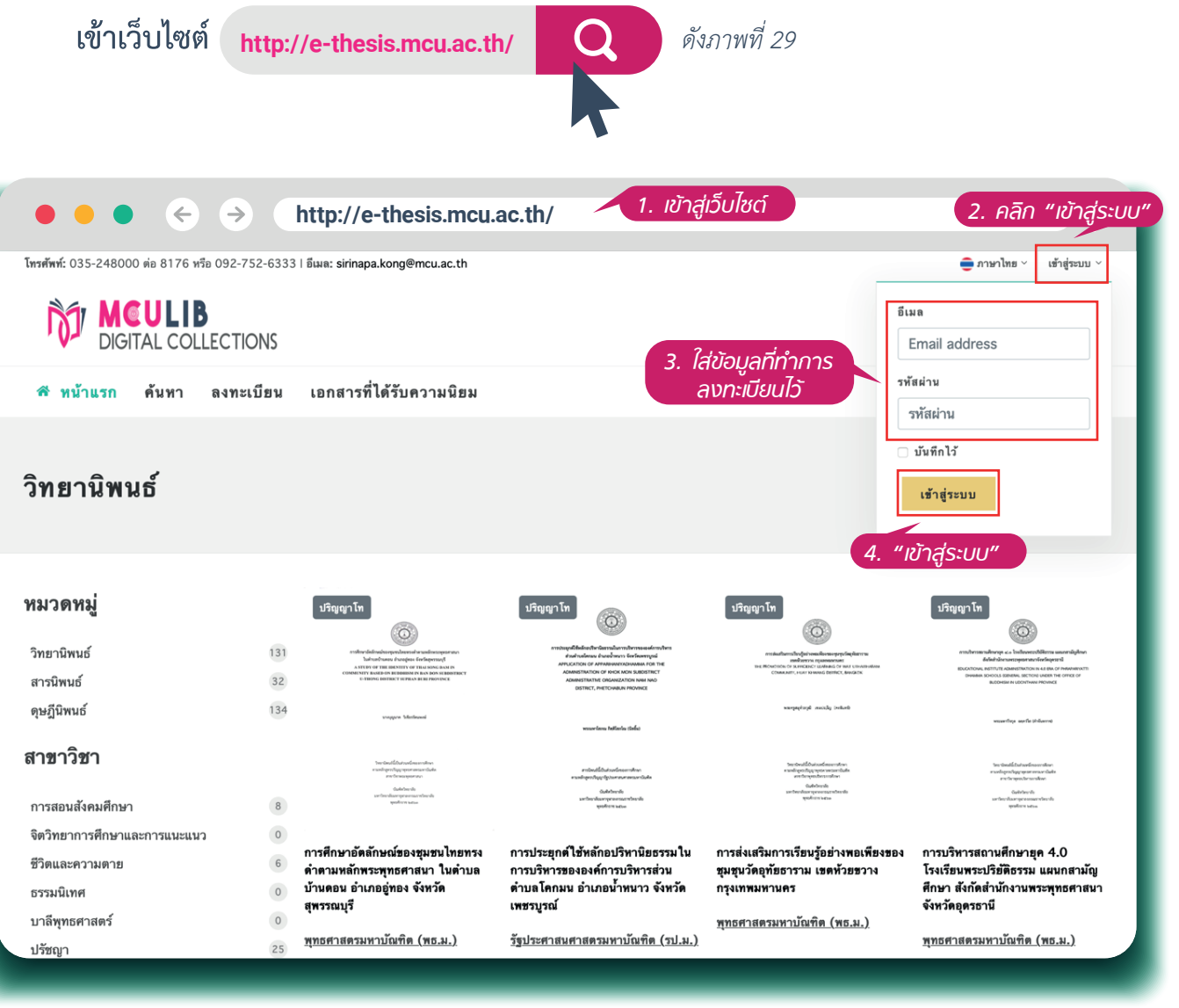

ภาพที่ 29 แสดงเพื่อหน้าเว็บไซต์เพื่อเข้าสู่ระบบ

เมื่อเข้าเว็บไซต์แล้ว ให้เลือกเมนู "วิทยานิพนธ์" ต่อจากนั้นให้เลือกที่ "การแก้ไข" ดังภาพที่ 30 ดังภาพที่ 31

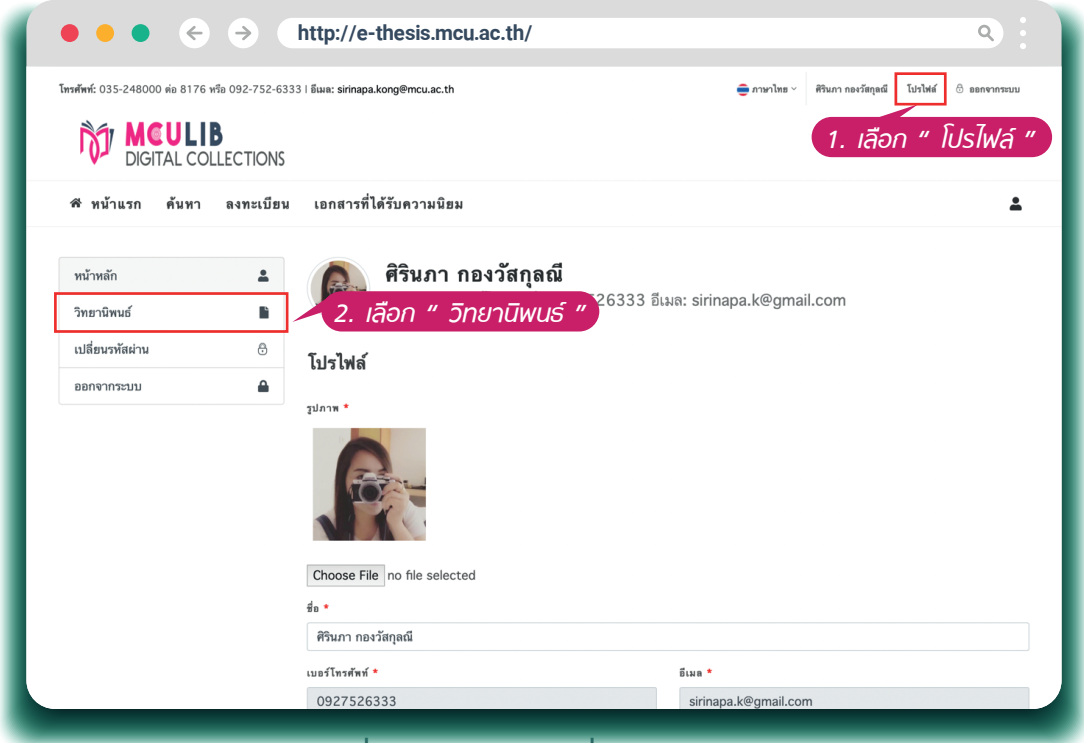

# ภาพที่ 30 แสดงเมนู เพื่อเข้าสู่การแก้ไข

|                                                                                                    | http://  | e-thesis.mcu.ac.th/                                                                                                    |                         |              |  |  |  |  |
|----------------------------------------------------------------------------------------------------|----------|----------------------------------------------------------------------------------------------------|-------------------------|--------------|--|--|--|--|
| โหนด์หน้: 035-248000 ต่อ 8176 หรือ 092-752-6333   อีเมละ sirinapa.kong@mcu.ac.th 🊔 ภาษาไทธ 🗸 ศีรินกา กอะวัสกุลณี ไปรไฟล์ 🖄 ออกจากระบบ |          |                                                                                                    |                         |              |  |  |  |  |
| DIGITAL COLLECTIONS                                                                                                    |          |                                                                                                    |                         |              |  |  |  |  |
| 🛱 หน้าแรก ค้นหา ลงทะเบีย                                                                                                    | น เอกสาร | ที่ได้รับความนิยม                                                                                                    |                         | <b>±</b>     |  |  |  |  |
| หน้าหลัก 🌲<br>วิทยานิพนธ์ 📑                                                                                                    | P        | <b>ศิรินภา กองวัสกุลณี</b><br>Member, เบอร์โทรศัพท์: 0927526333 อีเมล: sirinapa.k@gmail.com                                                            |                         |              |  |  |  |  |
| เปลี่ยนรหัสผ่าน 🕀                                                                                                    | วิทยานี  | ์<br>พนธ์                                                                                                    | <b>1</b> อัพโหลดรี      | มทยานิพนธ์   |  |  |  |  |
| ออกจากระบบ 🔒                                                                                                    |          |                                                                                                    | เลือง                   | ว " แก้ไม่   |  |  |  |  |
|                                                                                                    | ลำดับ.   | ชื่อเรื่องภาษาไทย                                                                                                    | วา <b>โตยา</b><br>ศึกษา |              |  |  |  |  |
|                                                                                                    | 1.       | โมเดลความสัมพันธ์เชิงสาเหตุประสิทธิผลการบริหารงาน ของกรมแพทย์ทหารบก<br>ผู้วิจัย: สาธิด พิทธ์แฉ่                                                        | 19/10/2020              | D 🖪<br>แก้ไข |  |  |  |  |
|                                                                                                    | 2.       | การพัฒนาการสร้างความมั่นคงแห่งชาติของหน่วยปัญชาการทหารพัฒนา<br>ผู้วิจัย: ภาณุรัตย์ ส์เสมอ                                                              | 21/10/2020              | ว 🖪<br>แก้ไข |  |  |  |  |
|                                                                                                    | 3.       | การศึกษาแนวทางการประชุกด์ใช้หลักไตรลักษณ์เพื่อบรรเทาทุกซ์ ของคนในสังคมปัจจุบัน<br>ผู้วิจัย: พระดรูสุดจินดาภรณ์ (ธรุทธ ญาณสมุปนุโม)                     | 03/05/2018              | 3 🖪<br>แก้ไข |  |  |  |  |
|                                                                                                    | 4.       | การประยุกต์ใช้หลักอปริหานิยธรรม ในการบริหารขององค์การบริหารส่วนต่าบล โดกมน อำเภอน้ำหนา<br>จังหวัดเพชรบูรณ์<br>ผู้วิจัย: พระเลาโสกฉ กิตติโสกโฉ (นิลย์ม) | 19/03/2021              | I 🕑<br>แก้ไข |  |  |  |  |
|                                                                                                    |          |                                                                                                    |                         |              |  |  |  |  |

### ภาพที่ 31 แสดงเมนู การแก้ไข

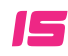

# แสดงข้อมูลการ "การแก้ไข" ให้แก้ไขข้อมูลตามที่เจ้าหน้าที่แจ้ง แล้วคลิก อัพเดท ดังภาพที่ 32

| ulämerinin   | ۵        |                                                                                                    |                                                                                                    |                                                                                                    |                                                                                                 |                                                                |                                                                                                    |                                                        |
|--------------|----------|----------------------------------------------------------------------------------------------------|----------------------------------------------------------------------------------------------------|----------------------------------------------------------------------------------------------------|-------------------------------------------------------------------------------------------------|----------------------------------------------------------------|----------------------------------------------------------------------------------------------------|--------------------------------------------------------|
| เปลยพวทสม ใน |          | ก้ไขวิทยานิพนธ์                                                                                                    |                                                                                                    |                                                                                                    |                                                                                                 |                                                                |                                                                                                    |                                                        |
| ออกจากระบบ   | ເຈັ      | าหน้าที่ห้องสมุด                                                                                                    |                                                                                                    | เจ้าหน้าที่บัณฑิต                                                                                                    |                                                                                                 |                                                                |                                                                                                    |                                                        |
|              | C        | รอการตรวจสอบ                                                                                                    |                                                                                                    | 🛯 รอการตรวจสอบ                                                                                                    |                                                                                                 |                                                                |                                                                                                    |                                                        |
|              |          |                                                                                                    |                                                                                                    |                                                                                                    |                                                                                                 |                                                                |                                                                                                    |                                                        |
|              | ກາ       | เพปก *                                                                                                    |                                                                                                    |                                                                                                    |                                                                                                 |                                                                |                                                                                                    |                                                        |
|              |          |                                                                                                    |                                                                                                    |                                                                                                    |                                                                                                 |                                                                |                                                                                                    |                                                        |
|              |          | éreseteren mitre muiseentere                                                                                                    |                                                                                                    |                                                                                                    |                                                                                                 |                                                                |                                                                                                    |                                                        |
|              |          | APOLICEANGERVITAGARATINA TRANSLITERATIN<br>TRANSLATION AND ANALYSIS                                                                                                    | х                                                                                                    |                                                                                                    |                                                                                                 |                                                                |                                                                                                    |                                                        |
|              |          | พระมายใด กลางสนใน (สมโป                                                                                                    |                                                                                                    |                                                                                                    |                                                                                                 |                                                                |                                                                                                    |                                                        |
|              |          |                                                                                                    |                                                                                                    |                                                                                                    |                                                                                                 |                                                                |                                                                                                    |                                                        |
|              |          | စုသို့ပ်လယ်လ်ပင်လေးကောက်က<br>စာသက်ကွက်ကြည့်ကျားကောက္ကေတိုင်ပါးစီ                                                                                                    |                                                                                                    |                                                                                                    |                                                                                                 |                                                                |                                                                                                    |                                                        |
|              |          | ana basa separatan<br>Gada bar da<br>san bar da ang para ang san da sa<br>yan kata sa kata                                                                               |                                                                                                    |                                                                                                    |                                                                                                 |                                                                |                                                                                                    |                                                        |
|              |          |                                                                                                    |                                                                                                    |                                                                                                    |                                                                                                 |                                                                |                                                                                                    |                                                        |
|              | C        | Choose File no file select                                                                                                    | ted                                                                                                    |                                                                                                    |                                                                                                 |                                                                |                                                                                                    |                                                        |
|              | ส่ว      | นงานจัดการศึกษา *                                                                                                    |                                                                                                    |                                                                                                    |                                                                                                 |                                                                |                                                                                                    |                                                        |
|              | 6        | าษฎีนิพนธ์                                                                                                    |                                                                                                    |                                                                                                    |                                                                                                 |                                                                |                                                                                                    |                                                        |
|              | ชื่อ     | เเรื่องภาษาไทย *                                                                                                    |                                                                                                    |                                                                                                    |                                                                                                 |                                                                |                                                                                                    |                                                        |
|              |          | การพัฒนาการสร้างความมั่นค                                                                                                    | งงแห่งชาติของหน                                                                                                 | ม่วยบัญชาการทหารพัฒ                                                                                                    | นา                                                                                              |                                                                |                                                                                                    |                                                        |
|              | ชื่อ     | แรื่องภาษาอังกฤษ                                                                                                    |                                                                                                    |                                                                                                    |                                                                                                 |                                                                |                                                                                                    |                                                        |
|              |          | Development of National                                                                                                    | Security Patt                                                                                                   | erns of Armed Ford                                                                                                    | es Developme                                                                                    | nt Comm                                                        | nand                                                                                                    |                                                        |
|              | 63       | จัย *                                                                                                    |                                                                                                    |                                                                                                    |                                                                                                 |                                                                |                                                                                                    |                                                        |
|              |          | ภาณุรัตน์ ดีเสมอ                                                                                                    |                                                                                                    |                                                                                                    |                                                                                                 |                                                                |                                                                                                    |                                                        |
|              | ที่1     | ไร้กษา 1 *                                                                                                    |                                                                                                    | ที่ปรึกษา 2                                                                                                    |                                                                                                 |                                                                | ที่ปรึกษา 3                                                                                                    |                                                        |
|              |          | เติมศักดิ์ ทองอินทร์                                                                                                    |                                                                                                    | สุรพล สุยะพรหม                                                                                                    |                                                                                                 |                                                                | ที่ปรึกษา 3                                                                                                    |                                                        |
|              | วัน      | สำเร็จการศึกษา *                                                                                                    |                                                                                                    |                                                                                                    | ส่วนงานจัดก                                                                                     | ารศึกษา *                                                      |                                                                                                    |                                                        |
|              |          | 2020-10-21                                                                                                    |                                                                                                    | <u></u>                                                                                                    | มหาวิทยา                                                                                        | าลัยมหาจุร                                                     | ฬาลงกรณราชวิทยาลัย                                                                                                    |                                                        |
|              | ช่ะ      | ปริญญา *                                                                                                    |                                                                                                    |                                                                                                    | ระดับปริญญ                                                                                      | า *                                                            |                                                                                                    |                                                        |
|              | 1        | ไรชญาดุษฎบัณฑิต (ปร.ด.)                                                                                                    |                                                                                                    | ÷                                                                                                    | ปรญญาเอ                                                                                         | າກ                                                             |                                                                                                    |                                                        |
|              | สา       | ขาวิชา *                                                                                                    |                                                                                                    |                                                                                                    |                                                                                                 |                                                                |                                                                                                    |                                                        |
|              | 1        | ฐศาสตร                                                                                                    |                                                                                                    |                                                                                                    |                                                                                                 |                                                                |                                                                                                    |                                                        |
|              | וע       | เค้ดย่อภาษาไทย *                                                                                                    |                                                                                                    |                                                                                                    |                                                                                                 |                                                                |                                                                                                    |                                                        |
|              |          | File Edit View Format                                                                                                    |                                                                                                    |                                                                                                    |                                                                                                 |                                                                |                                                                                                    |                                                        |
|              |          | 3. การพัฒนาการสร้างความ<br>ความมั่นคงแห่งชาติแก่ประชา<br>การใช้ทรัพยากรที่มีอยู่อย่างจ                                                                                   | มั่นคงแห่งชาติขอ<br>าชนพัฒนาต่อยอง<br>จำกัด จัดทำแผนท่                                                          | งหน่วยบัญชาการทหาร<br>ดการดำรงชีวิตให้เหมา<br>งัฒนาและจัดทำโครงกา                                                                                   | พัฒนา หน่วยทหา<br>ะสม ส่งเสริมสนับ<br>เรอย่างเป็นระบบ                                           | ารพัฒนาได้<br>สนุนให้ประ<br>เพื่อให้เกิด                       | ด้นำหลักปรัชญาของเศรษฐกิจพอเพื<br>ะซาชนรวมกลุ่ม ส่งเสริมอาชีพประช<br>เประโยชน์สูงสุดกับประชาชน                                                                    | ขงสร้าง<br>าชน ส่งเสริม                                |
|              | C        | NV                                                                                                    |                                                                                                    |                                                                                                    |                                                                                                 |                                                                | POW                                                                                                    | ERED BY TINY                                           |
|              | יע       | เด้ดย่อภาษาอังกฤษ *                                                                                                    |                                                                                                    |                                                                                                    |                                                                                                 |                                                                |                                                                                                    |                                                        |
|              |          | File Edit View Format                                                                                                    |                                                                                                    |                                                                                                    |                                                                                                 |                                                                |                                                                                                    |                                                        |
|              |          | ら c> Div 、                                                                                                    | · B I                                                                                                    |                                                                                                    | 3 3                                                                                             |                                                                |                                                                                                    |                                                        |
|              |          | Objectives of this researc<br>Analyze the Dhamma prin<br>Propose the national secu-<br>methods: The quantitative<br>percentage and standard<br>and analyzed by content a | h were to 1. Stu<br>.ciples for the n<br>urity developme<br>e method, data<br>deviation. The<br>analysis and de | dy the national secu<br>ational security deve<br>ant of the Armed Ford<br>were collected from<br>qualitative method, of<br>scriptive interpretation | rity developmer<br>lopment of the<br>ces Developmer<br>394 samples w<br>data were collect<br>on | nt of the A<br>Armed Fo<br>nt Comma<br>ith questi<br>ted by in | Armed Forces Development Co<br>prces Development Command a<br>and.Research methodology was<br>ionnaires and analyzed by statis<br>-depth-interviewing 25 key info | nmand, 2.<br>and 3.<br>the mixed<br>stics of<br>rmants |
|              | อ้       | ์พโหลดเอกสาร                                                                                                    |                                                                                                    |                                                                                                    |                                                                                                 |                                                                | 4                                                                                                    | อัพโหลด                                                |
|              | uchura   | No ชื่อไฟต์/File nam<br>1. Full Text                                                                                                    | me                                                                                                    | ชื่อไฟล์<br>Full T                                                                                                    | /File name<br>ext.pdf                                                                           |                                                                | Î                                                                                                    |                                                        |
|              | มูเดชอมู | ลเสรง กิด "อ                                                                                                    | WICIN                                                                                                    |                                                                                                    |                                                                                                 |                                                                |                                                                                                    |                                                        |
|              |          | อัพเดท                                                                                                    |                                                                                                    |                                                                                                    |                                                                                                 |                                                                |                                                                                                    |                                                        |

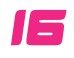

เมื่อแก้ไขข้อมูลเสร็จตามที่เจ้าหน้าที่แจ้ง จะขึ้นข้อความ "อัปเดตวิทยานิพนธ์เรียบร้อย" <sub>ดังภาพที่ 33</sub>

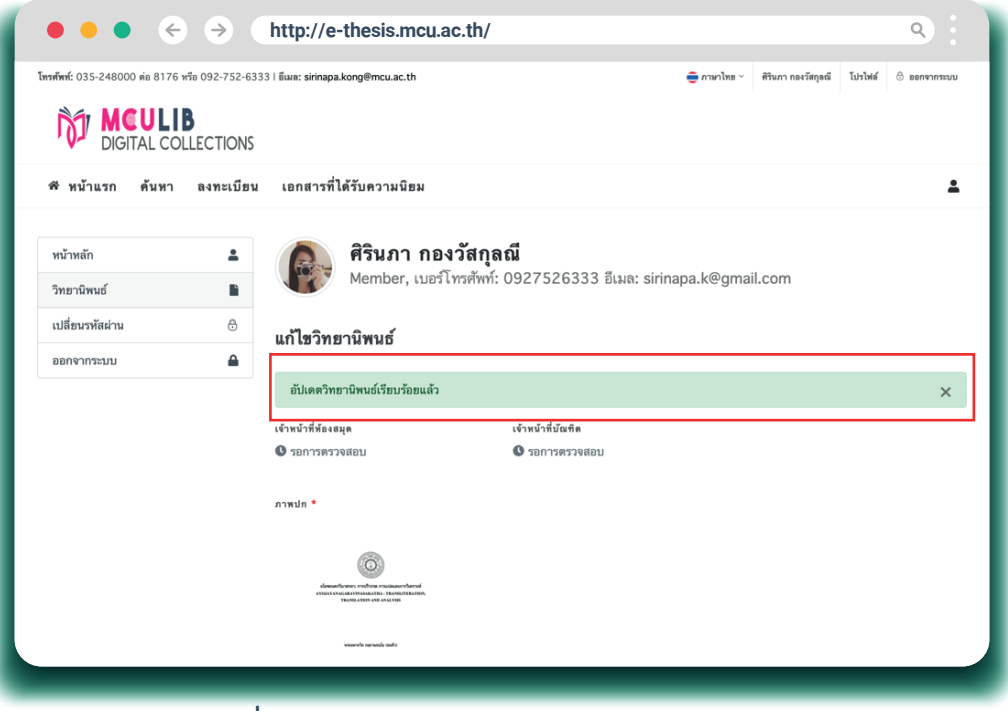

ภาพที่ 33 แสดงข้อความการแก้ไขข้อมูลเรียบแล้ว

เมื่อเจ้าหน้าที่ตรวจสอบข้อมูลเรียบร้อยแล้ว จะขึ้นสถานะ "ยืนยันแล้ว" ดังภาพที่ 34

| • • • $\leftarrow$ $\rightarrow$ http://e-thesis.mcu.ac.th/                                                                                                    |
|----------------------------------------------------------------------------------------------------|
| โทรศักร์: 035-248000 ย่อ 8176 หรือ 092-752-6333 I มีแล: sirinapa.kong@mcu.ac.th ⊕ กาษาไทธ v ศรีนกา กอะวัตรูหลี ไปราไฟส์ © ออกจากระบบ<br>โกรโต MCULIB<br>DIGITAL COLLECTIONS                                                                                                    |
| <br>🕫 หน้าแรก ค้นหา ลงทะเบียน เอกสารที่ได้รับความนิยม 🚨                                                                                                    |
| ມານັກແຄ້ ມີສອນກິສແກ່ນ ອີກອາດກາລະມນ ພິ້ ມີເຊັ່ງກາງ ກີອງບໍລິສາດຄຸສສີ ພາມອີໂກາສາດັ່ງກາງ ມີເຊັ່ງກາງ ມີເຊັ່ງມີເຊັ່ງມີເຊັ່ງມີມີເຊັ່ງມີມີເຊັ່ງມີເຊັ່ງມີເຊັ່ງມີເຊັ່ງມີເຊັ່ງມີມີເຊັ່ງມີເຊັ່ງມີມີເຊັ່ງມີເຊັ່ງມີເຊັ່ງມີເຊັ່ງມີມີມີເຊັ່ງມີເຊັ່ງມີເຊັ່ງມີມີມີມີເຊັ່ງມີມ |
| Anoth Ind                                                                                                    |
| ภาพที่ 34 แสดงข้อความการส่งข้อมูลถูกต้อง                                                                                                    |

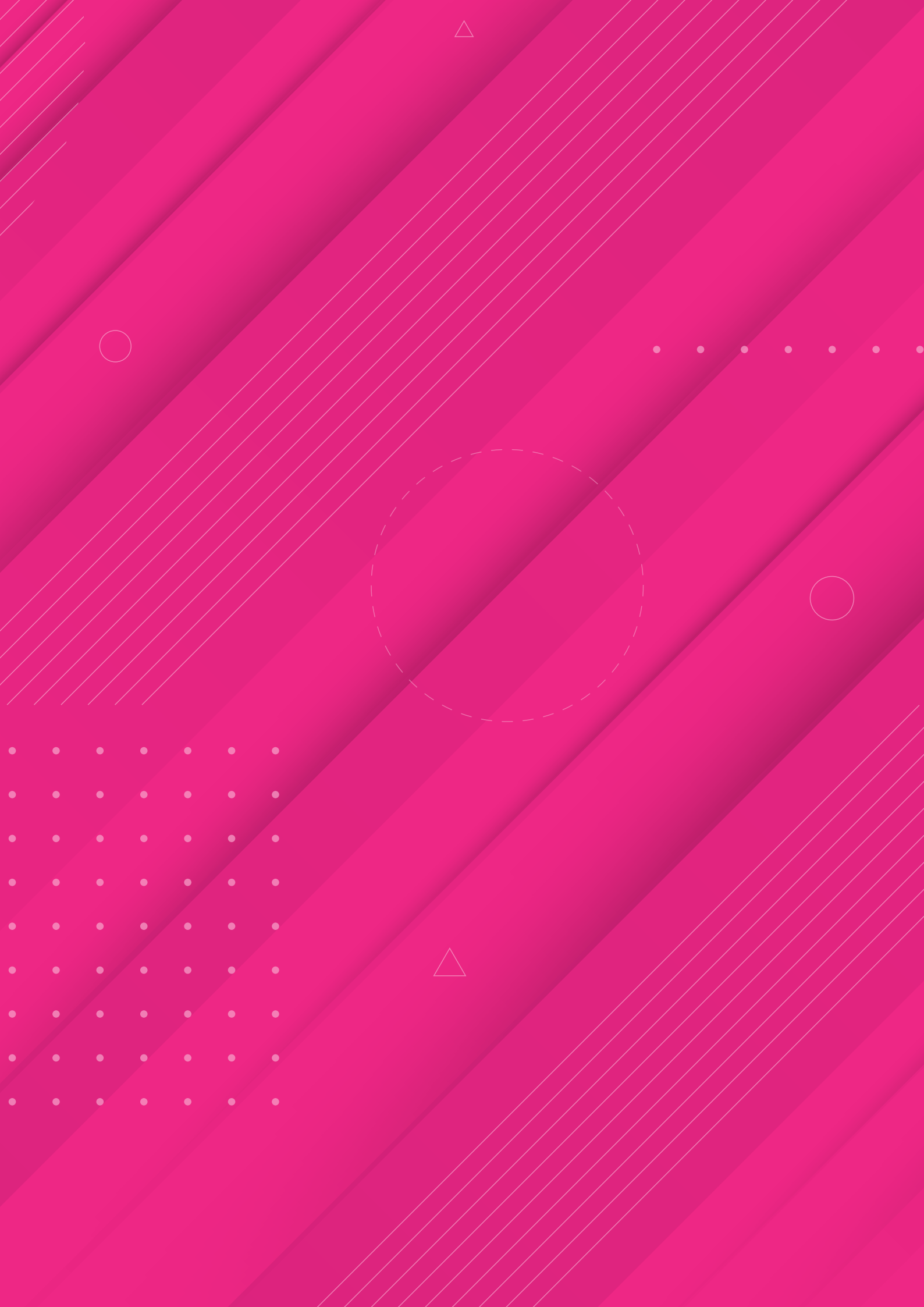